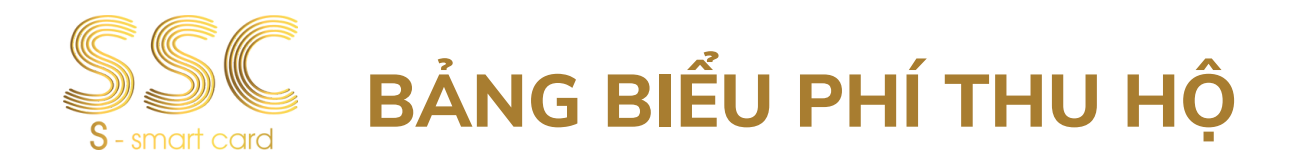

Kính gửi: Ban giám hiệu và Quý Phụ huynh

Lời đầu tiên, SSC trân trọng gửi đến Quý Nhà trường và Quý Phụ huynh lời chúc sức khỏe và thành công.

Căn cứ Thông tư 39/2014/TT-NHNN ngày 11 tháng 12 năm 2014 về Hướng dẫn về dịch vụ Trung gian thanh toán. Quy định tại Điều 11- Trách nhiệm của tổ chức cung ứng dịch vụ cung ứng hạ tầng thanh toán điện tử.

Nhằm tạo thêm nhiều tiện ích cho Nhà Trường và Quý Phụ Huynh Học Sinh về việc thanh toán học phí hướng tới xu hướng thanh toán không dùng tiền mặt. SSC trân trọng giới thiệu tới quý Phụ Huynh dịch vụ thanh toán học phí qua các kênh thu hộ sau:

#### Duy trì tối thiểu 4 kênh miễn phí mỗi năm

| STT | KÊNH                               | HÌNH<br>THỨC | CHÍNH<br>SÁCH                                                        | HƯỚNG DẪN THANH TOÁN                                                                                                    |
|-----|------------------------------------|--------------|----------------------------------------------------------------------|----------------------------------------------------------------------------------------------------|
| 1   | ECO                                | QUA APP      | MIỄN PHÍ                                                             | Bước 1: Truy cập vào app Eco<br>Bước 2: Chọn "Dịch vụ khác"<br>Bước 3: Chọn "Học phí SSC"<br>Bước 4: Nhập mã SSC ID                                                                                           |
| 2   | HDBank<br>Com kët loi ich coo nhất | QUA APP      | MIÊN PHÍ                                                             | Bước 1: Vào App ngân hàng, Chọn mục "Thanh toán hóa<br>đơn" , chọn "Học phí"<br>Bước 2: Chọn nhà cung cấp "Thẻ học đường SSC"<br>Bước 3: Nhập mã SSCID<br>Bước 4: Kiểm tra thông tin và thanh toán            |
| 3   |                                    | QUA APP      | MIỄN PHÍ                                                             | Bước 1: Vào app ngân hàng<br>Bước 2: Chọn mục "Học phí"<br>Bước 3: Nhập mã SSCID của bé vào<br>Bước 4: Kiểm tra thông tin và thanhtoán                                                                        |
| 4   | ACB                                | QUA WEB      | MIỄN PHÍ                                                             | Bước 1: Vào Web ngân hàng ACB, Chọn mục Cá nhân,<br>Thanh toán hóa đơn , chọn "Học phí"<br>Bước 2: Chọn nhà cung cấp "Thẻ học đường SSC"<br>Bước 3: Nhập mã SSCID<br>Bước 4: Kiểm tra thông tin và thanh toán |
| 5   | AGRIBANK                           | QUA APP      | MIỄN PHÍ<br>(Áp dụng cho<br>trường sử dụng<br>ngân hàng<br>Agribank) | Bước 1: Vào app ngân hàng<br>Bước 2: Chọn mục "Học phí"<br>Bước 3: Nhập mã SSCID của bé vào<br>Bước 4: Kiểm tra thông tin và thanhtoán                                                                        |

(f) SSC -Thanh toán học phí

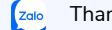

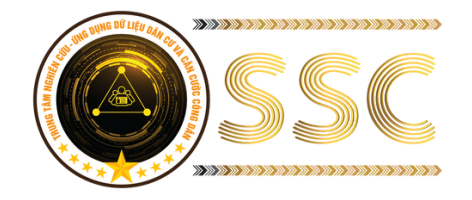

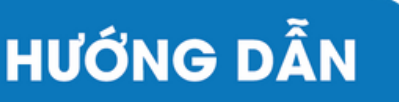

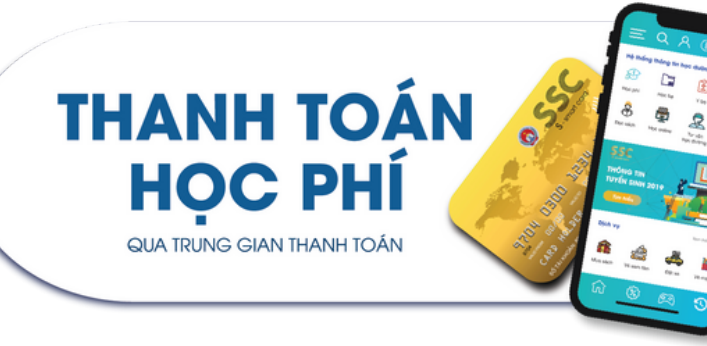

#### HƯỚNG DẪN LẤY MÃ SSC

PHHS nhân phiếu báo phí, các khoản thu nhà trường vào đầu kỳ thu phí theo tháng hoặc theo học kỳ, trên phiếu báo có mã dùng để thanh toán học phí (mã SSCID)

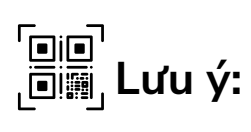

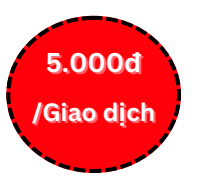

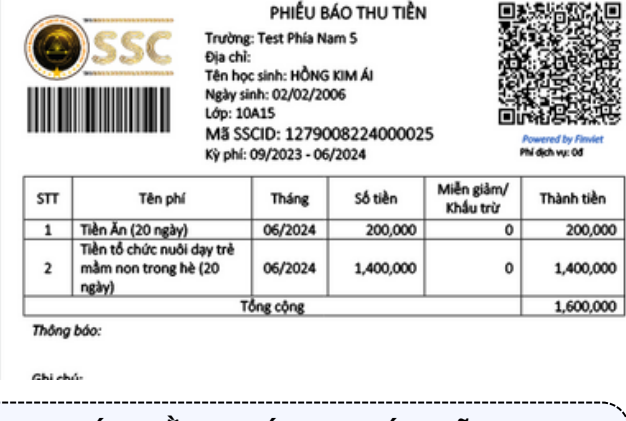

THANH TOÁN BẰNG CÁCH QUÉT MÃ QR

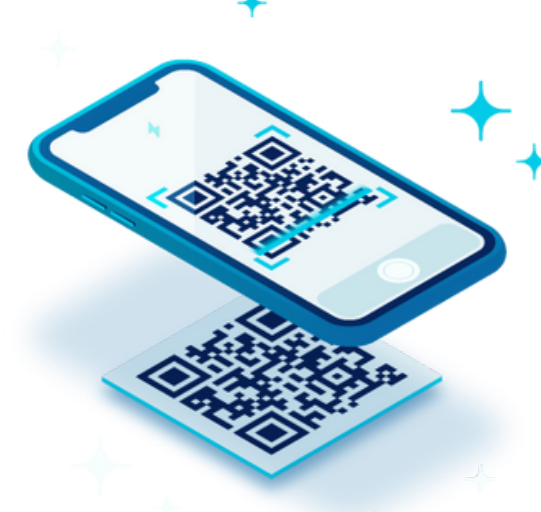

Bước 1: Phu huynh mở app ngân hàng đang sử dung

Bước 2: Chọn mục "Quét QR" trong mục chuyển khoản hoặc trang chủ app ngân hàng

Bước 3: Quét QR trên Phiếu báo thu tiền

(mỗi giao dịch sẽ có một phiếu và mã QR khác nhau)

Bước 4: Kiểm tra đúng thông tin và thanh toán

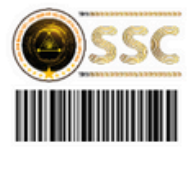

PHIẾU BÁO THU TIỀN Trường: Test Phía Nam 5 Địa chỉ: Tên học sinh: HÔNG KIM ÁI Ngày sinh: 02/02/2006 Lớp: 10A15 Mã SSCID: 1279008224000025 Kỳ phí: 09/2023 - 06/2024

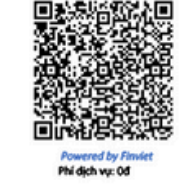

1,600,000

Miễn giảm/ Tên phí Số tiền Thành tiền Tháng Khấu trừ Tiền Ăn (20 ngày) 06/2024 200,000 200,000 0 Tiền tổ chức nuôi day trẻ mầm non trong hè (20 06/2024 1,400.000 0 1,400,000

2 ngày) Tổng cộng Thông báo:

Ghi chú:

STT

Phụ huynh mở App ngân hàng/ ví điện tử đang sử dụng. Chọn chuyển khoản bằng "Quét QR", thực hiện quét mã trên phiếu và thanh toán. Lưu ý: Mã QR có giá trị từ ngày in đến ngày cuối cùng của tháng sau và chỉ sử dụng 1 lần duy nhất. Phụ huynh cần hướng dẫn thanh toán vui lòng liên hệ:

Zalo OA: Thanh toán học phí SSC Hotline: 028 7107 9888 Biểu phí các kênh thu hộ SSC: http://chinhsachphi.thessc.vn

Thủ Quỹ

Kế toán

Ngày 19 tháng 6 năm 2024 Hiêu trưởng

- Phụ huynh vui lòng KHÔNG THAY ĐỔI số tiền khi quét thanh toán
- QR chỉ có giá trị thanh toán 1 lần duy nhất

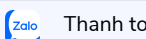

## CHUYỂN KHOẢN nhanh 24/7 bằng Mã SSCID

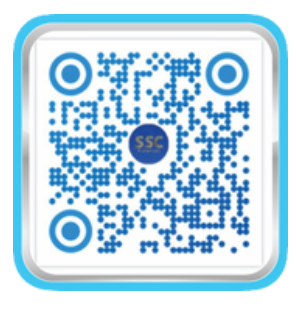

# Thanh toán CHUYỂN KHOẢN MỘT CHẠM

QUÉT ĐỂ HƯỚNG DẪN XEM CHI TIẾT

### Giải pháp tài khoản thanh toán định danh thế hệ mới

Đăng nhập tài khoản Ngân hàng

- 1. Chọn Chuyển khoản
- 2. Chọn Ngân hàng nhận
- 3.Nhập cú pháp V1S + Mã SSCID tại ô STK
- 4.Nhập số tiền cần đóng

(xem tại ô TÊN TK, lưu ý không làm tròn số lẻ)

5. Hoàn thành thao tác Chuyển đi

| 16:55                                                                      | al 🗟 74   |
|----------------------------------------------------------------------------|-----------|
| Chuyển đến số tài kho                                                      | àn Hùy    |
| Thông tin người nhận                                                       |           |
| Ngân hàng nhận                                                             |           |
| BIDV (BIDV)                                                                | >         |
| Số tải khoản / INICK<br>V1S120349623005609                                 |           |
| Tên người nhân<br>HD 131000VND_Nguyen Thuy                                 | / An      |
| Lưu người thụ hưởng                                                        |           |
| só tién 📕<br>131.000                                                       | ₫         |
| Nội dung (không bắt buộc)<br>Nguyen Thuy An - 7.3                          | 2         |
| Chỉ cho phép nhập không dấu, không kỷ tự dặc b<br>Mã khuyến mại (tủy chọn) | iệt 0/200 |
| Đặt lịch                                                                   | 0         |
|                                                                            |           |

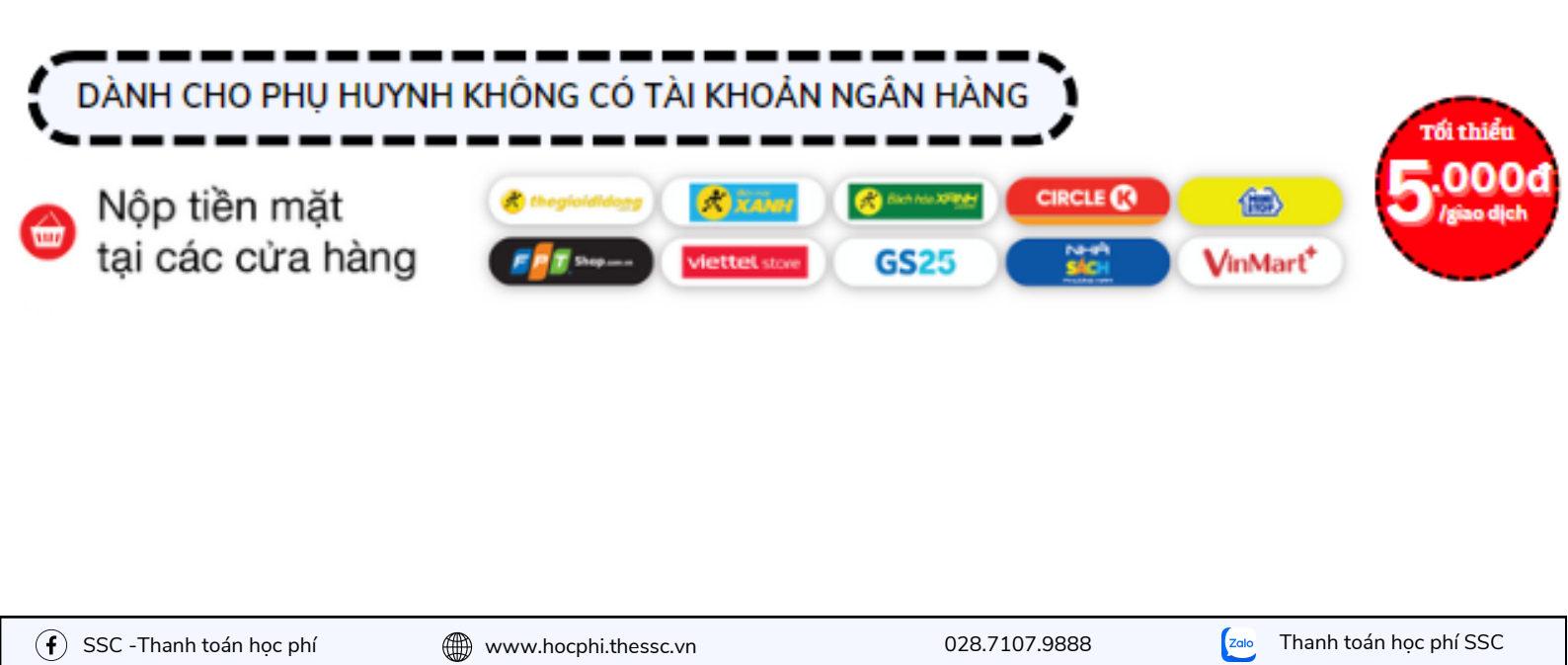